1 App Store を開きます。

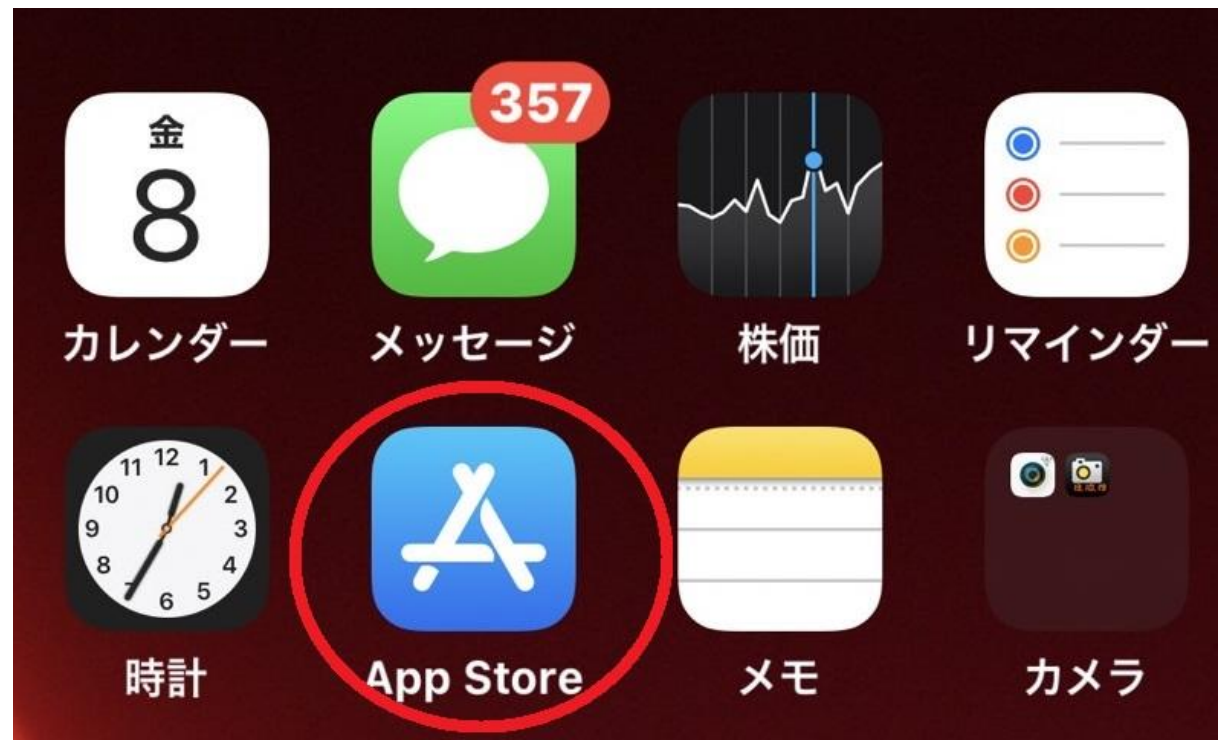

2 画面右下の検索をクリック

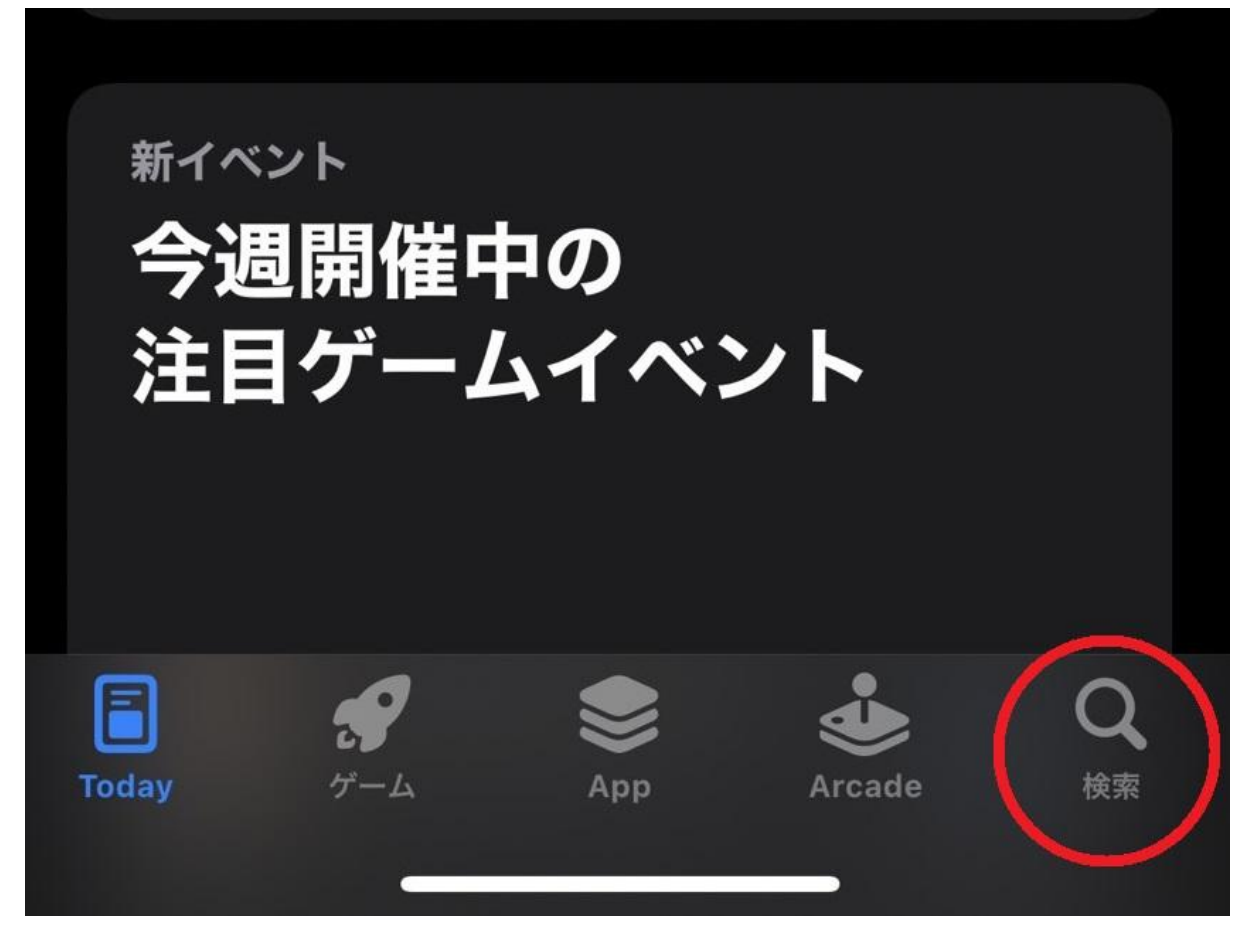

3 左上の検索窓から "View navigator"と入力してください。 View navigatorというアプリが出てきますのでインストールお願いいたします。

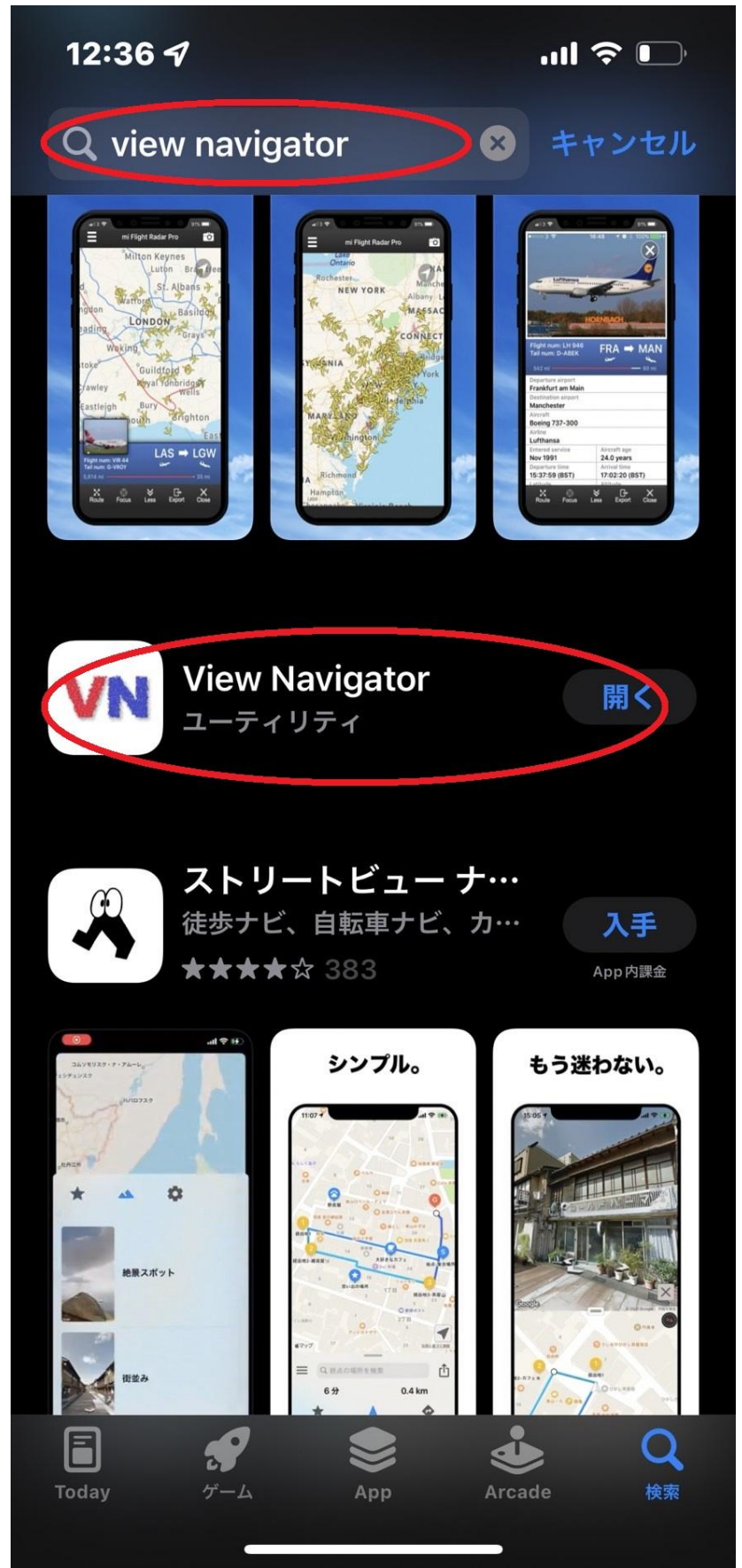

4 ダウンロードしたview navigator を開いて 画面上部のURL入力欄に 01203333.com/uhatv と入力してください。

| cs Cs                                                                                             |    |
|---------------------------------------------------------------------------------------------------|----|
| 7 TYTOGYO     Customer ID. 0/                                                                     | 13 |
| 9 MMMS<br>F29 F2<br>10 MEE Register Cancel Login                                                  |    |
| 10 11 ABCテレビ 13:55 ゴゴスマ 14<br>11 ABCテレビ 13:55 ゴゴスマ 04/03<br>15:49 Nスタ(字) ロ                        |    |
| 12 8がジジ 関西テレビ 19:00 ザ・ペストワン [M1&K<br>22:00 THE百王 【ひやくおう 月<br>13 リビゾ よみうり 23:00 A ー S たいは i o た 「広 |    |
| 23:30 n e w s 2 3 [字] 04/05<br>14<br>14                                                           |    |

## 5 すでにアクティベート済の場合は

Loginから これからアクティベートする場合は register でお願いいたします。

| 関東<br>関西<br>BS<br>CS | 4 <b>2010</b><br>5 <b>2010</b><br>6 <b>1</b> <sup>10</sup> asab | TBS<br>フジテレビ<br>Register       | 01:28 0<br>01:30 7<br>02:10 7                   | c 人ツー人4月 / ロ同番<br>P カデミーナイトG 劇場<br>イベントGO!舞台『八                     | 03/28<br>月                    |        |          |  |
|----------------------|-----------------------------------------------------------------|--------------------------------|-------------------------------------------------|--------------------------------------------------------------------|-------------------------------|--------|----------|--|
| •                    | 7         1000000000000000000000000000000000000                 | Serial No. Password Confirm pa | ssword                                          |                                                                    |                               |        | 0/9      |  |
|                      | 11 ABC ====<br>12 §/утр<br>13 усу<br>14 Элем                    | 関西テレビ<br>よみうり<br>テレビ大阪         | 19:00 †<br>22:00 7<br>23:00 <i>A</i><br>23:30 1 | ザ・ベストワン【M1&K<br>『HE百王【ひゃくおう<br>A − Studio+【広<br>news23[字]<br>04/02 | 口<br>04/04<br>月<br>04/05<br>火 | Cancel | Register |  |
|                      |                                                                 |                                |                                                 |                                                                    |                               |        |          |  |

## 6 本体へのダウンロード機能をついておりますが、 動画はとても多くの容量を消費いたしますのでご注意ください

|    |      | 4                     |                 | U4/U1                 |            |                    |
|----|------|-----------------------|-----------------|-----------------------|------------|--------------------|
| 関東 | 4    | TBS                   | TBS             | 00:25 生ドラ!東京は24時【     | 03/28<br>月 |                    |
| 関西 | 5    | 6                     | フジテレビ           | 01:25 世界フィギュアスケート     | 13         |                    |
| BS |      | 2977.62               |                 | 02:25 又吉先生、ココで新作ど     | )<br>少少    | /並み"扱いに?国会で議論 🌄    |
| cs | 6    | tv asah               | テレビ朝日           | 03:25 Tune <フジテレビか    | 02/20      | 岸田首相「現時点では現実的ではない」 |
|    | -    |                       |                 | 03:55 SOUND WEATHER   | - 水<br>- 水 | 品质。柏市              |
|    | ŕ    | TORYC                 | テレビ東京           | 04:00 クイズ!脳ベルSHOW     | 02/24      | きのう                |
|    | 8    | TOKYO M)              | токуо м         | 04:55 めざましテレビ全部見せ[デ]  | 小          | C SA KANA          |
|    |      |                       | 1000000000 V 28 | 05:25 めざましテレビ【阿部華     | Teday      | で、一下で、一下で、         |
| 1  | 9    | * > = 1 >             | NHK総合           | 08:00 めざまし8【第7波は?     | iouay<br>金 |                    |
|    | 1    |                       | мрс毎日           | 09:50 ノンストップ!【サミッ     | 04/02      |                    |
| 1  |      |                       | ₩БЗ₩Д           | 11:25 [新]国分太一の気ままにさ   | 04/02<br>土 |                    |
|    | 1    | ABC                   | ABCテレビ          | 11:30 FNN L i ve News | 04/03      |                    |
| 3  | 0    |                       |                 | 11:55 [終]バイキングMORE【   | 日          |                    |
|    | z 1: | 2 <mark>8</mark> ガンテル | 関西テレビ           | 14:45 ラジエーションハウス【     | 04/04      |                    |
|    | 1    | utv                   | よみうり            | 15:45 イット![字][テ]      | 月          |                    |
|    |      | 9                     | 6.07 5 5        | 19:00 ウワサのお客さま【オリ     | 04/05      | + === == /+        |
|    | 1    | 4 🍹 FLEXI             | テレビ大阪           | 21:58 人志松本の酒のツマミに     | 火          | 9 时间は              |
|    |      | 1                     | HEN THAT        | 22:52 週末はウマでしょ!(字)    | See A      |                    |
|    | 1    |                       |                 |                       |            |                    |
|    |      |                       |                 |                       |            |                    |
|    |      |                       |                 |                       |            |                    |